# 5.4 求人者からのリクエスト求 人を確認する

求人者からのリクエスト求人一覧では、求人者からリクエストを受けた求人情報を確認できます。 また、求人者から送られてきたリクエストのメッセージやリクエスト求人の詳しい情報を確認することができます。

# 5.4.1. 求人者からのリクエスト求人一覧を確認する

求人者からのリクエスト求人の情報をすべて表示して、一覧で確認できます。

## ■操作手順

- ①「求職活動状況」画面で求人者からのリクエスト求人を全て表示ボタンをクリックします。
- ②「求人者からのリクエスト求人一覧」画面が表示されます。

## ■操作手順(詳細)

①「求職活動状況」画面で求人者からのリクエスト求人を全て表示ボタンをクリックします。

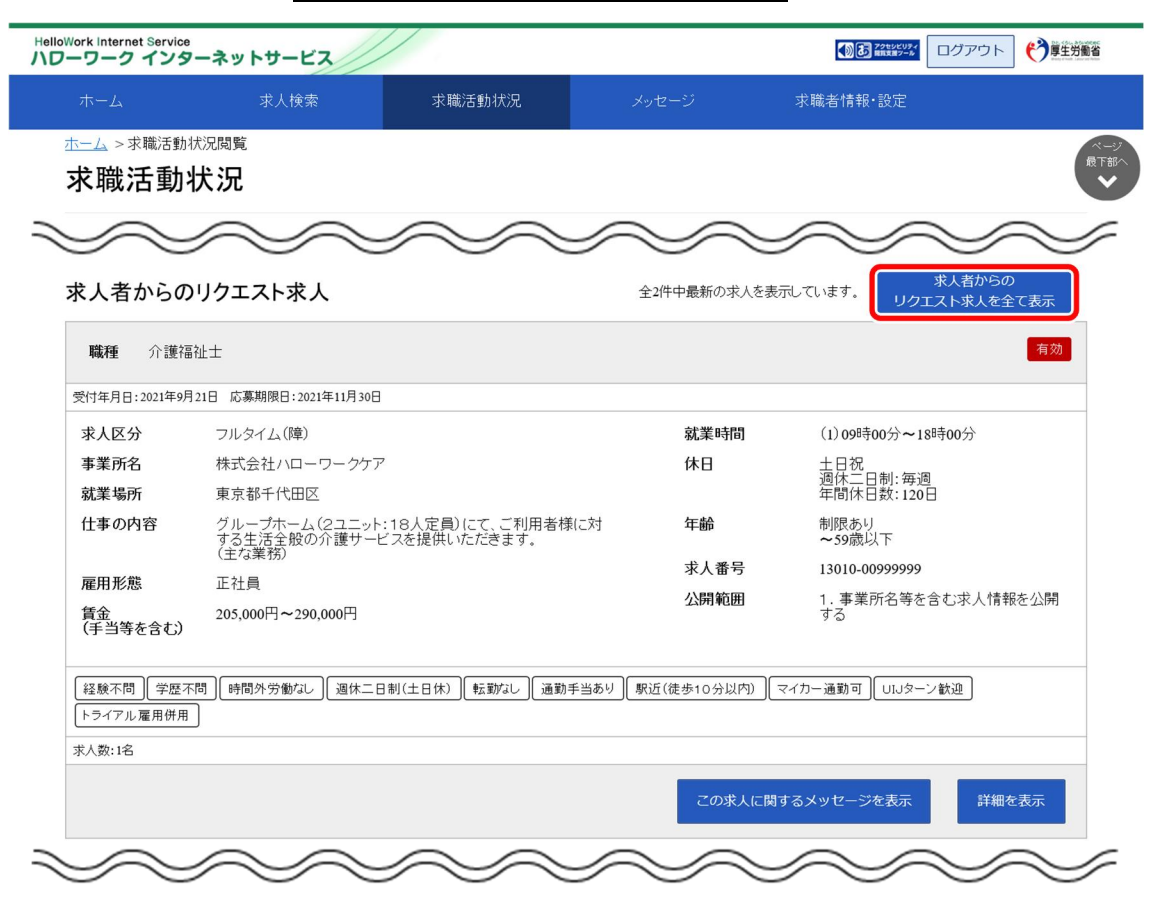

② 「求人者からのリクエスト求人一覧」画面が表示されます。

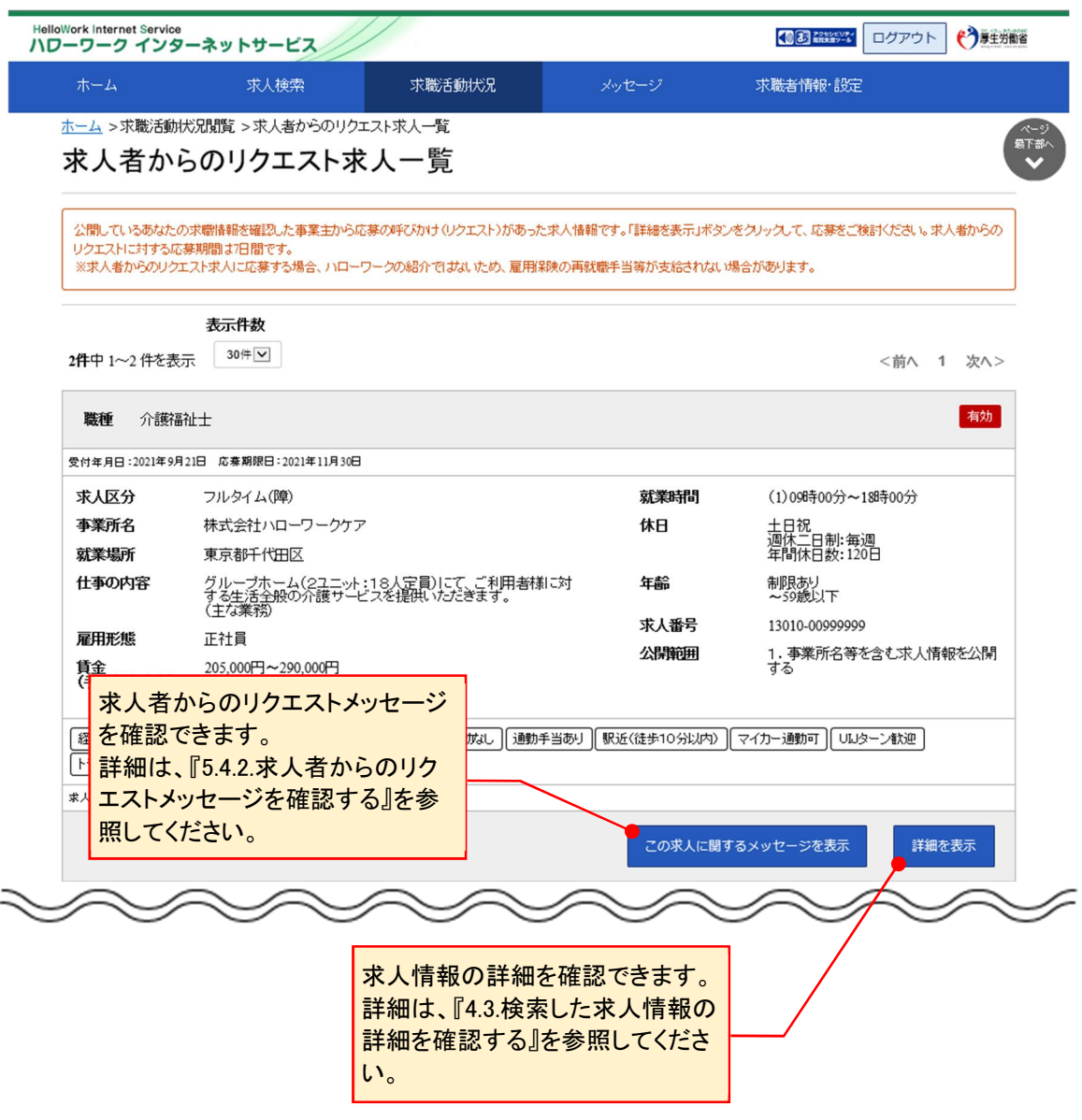

## 5.4.2. 求人者からのリクエストメッセージを確認する

求人者から送られてきたリクエストのメッセージを確認できます。

#### ■操作手順

- ①「求人者からのリクエスト求人一覧」画面でこの求人に関するメッセージを表示ボタンをクリックします。
- ②「メッセージ詳細」画面が表示されます。

#### ■操作手順(詳細)

① 「求人者からのリクエスト求人一覧」画面でこの求人に関するメッセージを表示ボタンをクリックします。

|                                   | 求人検索                                                     | 求職活動状況                                    | メッセージ                             | 求職者情報·設定                             |  |
|-----------------------------------|----------------------------------------------------------|-------------------------------------------|-----------------------------------|--------------------------------------|--|
| <u>トーム</u> >求職活                   | 動状況閲覧 >求人者からのリクエス                                        | 7.水人一覧                                    |                                   |                                      |  |
| 求人者か                              | らのリクエスト求。                                                | 人一覧                                       |                                   |                                      |  |
| 公開しているあな<br>リクエストに対する<br>※求人者からのリ | たの求職情報を確認した事業主から応募<br>応募期間は7日間です。<br>クエスト求人に応募する場合、ハローワー | の呼びかけ(リクエスト)があった求人・<br>- クの紹介ではないため、雇用保険の | 情報です。「詳細を表示」ボタン<br>再就職手当等が支給されないが | ーーーーーーーーーーーーーーーーーーーーーーーーーーーーーーーーーーーー |  |
|                                   | 表示件数                                                     |                                           |                                   |                                      |  |
| 2件中 1~2 件を                        | 表示 30件 🗸                                                 |                                           |                                   | <前へ 1 次へ>                            |  |
| 職種 介護                             | <b>溶</b> 祉士                                              |                                           |                                   | 有幼                                   |  |
| 受付年月日:2021年                       | 9月21日 応募期限日:2021年11月30日                                  |                                           |                                   |                                      |  |
| 求人区分                              | フルタイム(障)                                                 |                                           | 就業時間                              | (1)09時00分~18時00分                     |  |
| 事業所名                              | 株式会社ハローワークケア                                             |                                           | 休日                                | 土日祝<br>调体二日制:毎调                      |  |
| 就業場所                              | 東京都千代田区                                                  |                                           |                                   | 年間休日数:120日                           |  |
| 仕事の内容                             | グループホーム(2ユニット:1<br>する生活全般の介護サービス                         | 8人定員)にて、ご利用者様に対<br>えを提供いただきます。            | 年齢                                | 制限あり<br>~59歳以下                       |  |
| 雇田形能                              | (土体系統)                                                   |                                           | 求人番号                              | 13010-00999999                       |  |
| 損金<br>(手当等を含む                     | 205,000円~290,000円                                        |                                           | 公開範囲                              | 1.事業所名等を含む求人情報を公開<br>する              |  |
| 【経験不問】【学歴                         | で不問) (時間外労働なし) (週休二日制                                    | (土日休) (転勤なし) (通勤手当あ                       | り 駅近(徒歩10分以内)                     | マイカー通動可ししいターン歓迎                      |  |
| しトライアル雇用併                         | 用」                                                       |                                           |                                   |                                      |  |
| 求人数:1名                            |                                                          |                                           |                                   |                                      |  |
|                                   |                                                          |                                           | この求人に関す                           | るメッセージを表示 詳細を表示                      |  |

② 「メッセージ詳細」画面が表示されます。

| HelloWork Internet Service<br>ハローワーク インターネットサービス                          |                                                                                                    |                                                      |                                                                            | ログアウト 🍞 厚生労働省    |  |  |
|---------------------------------------------------------------------------|----------------------------------------------------------------------------------------------------|------------------------------------------------------|----------------------------------------------------------------------------|------------------|--|--|
| ホーム 求人検索                                                                  | 求職活動状況                                                                                                    |                                                      | 求職者情報·設定                                                                   |                  |  |  |
| <u>ホーム</u> >メッセージ管理<br>メッセージ詳細                                            |                                                                                                    |                                                      |                                                                            | 一覧へ戻る            |  |  |
| <ul> <li>■ 受信メッセージ</li> <li>2</li> <li>         ✓ 送信メッセージ     </li> </ul> | 当求人への応募につい                                                                                                    | יד<br>[                                              | 削除 プロック                                                                    | お気に入りに保存         |  |  |
| ■ 削除メッセージ                                                                 | 株式会社ハローワークケア<br>送信先:明日 勇気                                                                                     |                                                      |                                                                            | 2021年11月5日 10:00 |  |  |
|                                                                           | 株式会社ハローワークケアです。<br>当求人では、○○の専門知識をもつ求職者の方を求めています。<br>あなたがお持ちの○○の専門知識を活かすため、ぜひ当求人への応募をご検討ください。<br>ご応募お待ちしております。 |                                                      |                                                                            |                  |  |  |
|                                                                           | 求人情報<br>13010-00999999                                                                                        |                                                      | この求人の詳細を表示                                                                 | 返信               |  |  |
|                                                                           |                                                                                                    |                                                      |                                                                            |                  |  |  |
| <u>リンク集</u>   <u>サイトマ</u><br>All                                          | ップ   <u>サイトポリシー</u>   <u>プライバシー</u> ;<br>rights reserved, Copyright (C) Employn                               | ポリシー   利用規約   よくあ<br>nent Security Bureau,Ministry o | <u>るご質問</u>   <u>お問い合わせ先</u>   <u>所在地</u><br>of Health, Labour and Welfare | <u>情報</u>        |  |  |
|                                                                           |                                                                                                    |                                                      |                                                                            |                  |  |  |